## 24Hシート(iPad版) 従来通り入力する項目

一部項目の入力方法は従来通りです。画面右上が「24H」のま までも、画面左下「新規登録」から入力できます。

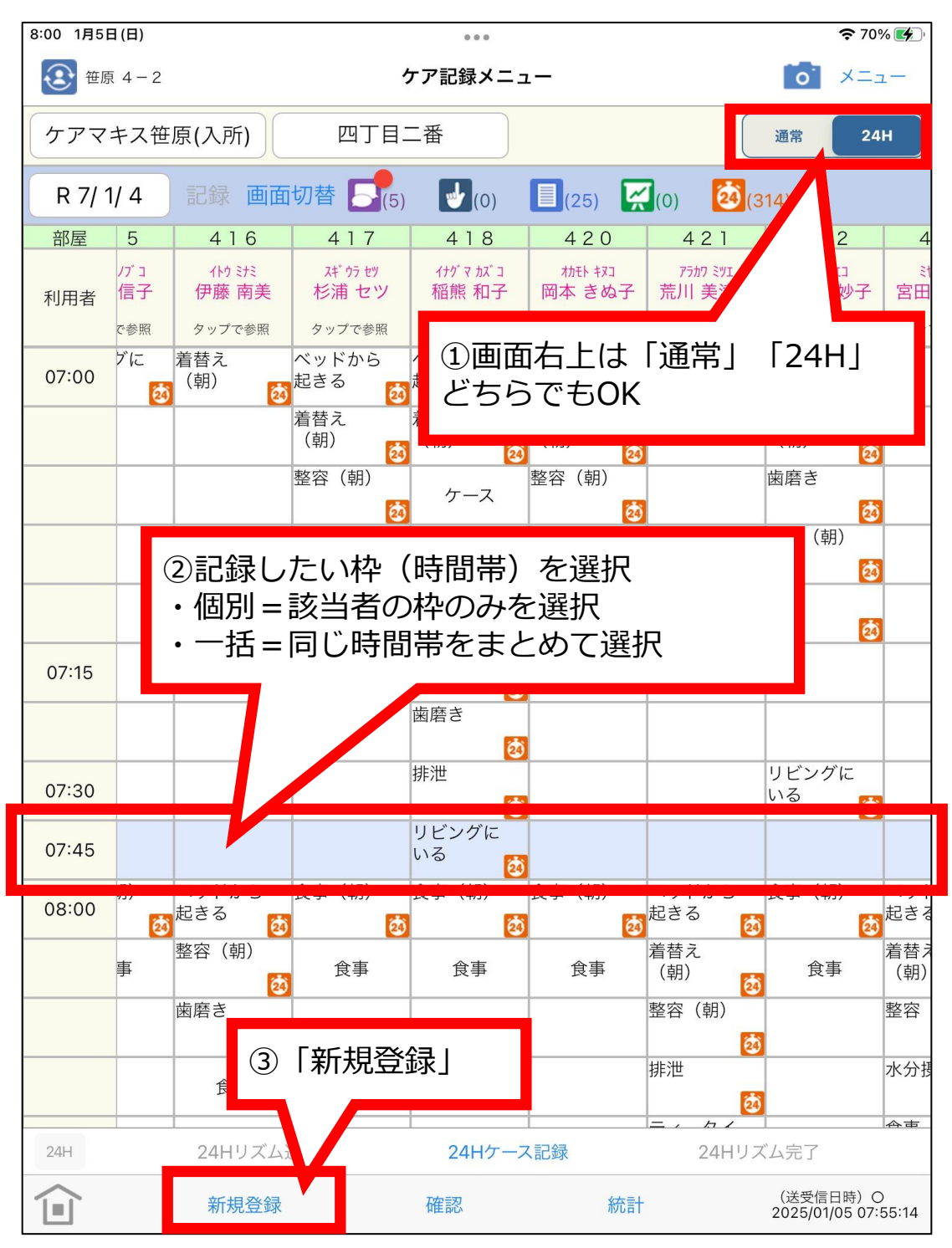

h.

## 24Hシート(iPad版) 従来通り入力する項目

一部項目の入力方法は従来通りです。画面右上が「24H」のま までも、画面左下「新規登録」から入力できます。

| 9:28 3月8日(土)                           | 000                                                                      | <b>?</b> @ 94% 🔳                |
|----------------------------------------|--------------------------------------------------------------------------|---------------------------------|
| ④ 笹原 4 − 2                             | ケア記録メニュー                                                                 | <b>0</b> ×=1-                   |
|                                        | 四丁目二番                                                                    | 通常 24H                          |
| 生活支援記録                                 |                                                                          | <b>23</b> (124)                 |
| N 191                                  |                                                                          | 420 421                         |
| 11 食事                                  | コ イトウ ミナミ スギ ウラ セツ イナゲ マ カズ コ                                            | オカモト キヌコ     アラカワ ミツエ           |
| 🚧 間食                                   | 子     伊藤 南美     杉浦 セツ     稲熊 和子       B     タッブで参照     タッブで参照     タッブで参照 | 岡本 きぬ子 荒川 美津枝                   |
| 🔽 水分                                   |                                                                          |                                 |
| ── □腔                                  | <br>ベッドに入 リビングに                                                          |                                 |
| ₩ 口腔ケア                                 | ວ 🙋 ເບລ                                                                  |                                 |
| 🚽 排泄                                   | ④以下を<br>(4)                                                              | 選択した場合は                         |
| し 入浴                                   | #世 ティー 従来通り                                                              | 入力                              |
| <b>全</b> 身体計測                          | ・<br>(19)                                                                |                                 |
| <b>淡</b> 日常                            | (2) (2)   検温(午 ベッドにノ   ・ 間食                                              |                                 |
| 10000000000000000000000000000000000000 | <sup>™/</sup>                                                            |                                 |
| 看護記録                                   |                                                                          | 測                               |
| 🔦 処置                                   | <u>前</u> ・服薬                                                             |                                 |
| <b>流</b> 症状                            |                                                                          |                                 |
| ✓ 服薬                                   | 5 入浴                                                                     | リビングに<br>いる                     |
| ● 看護ケア                                 |                                                                          |                                 |
| <b>२</b> 観察情報                          |                                                                          |                                 |
| リハ記録                                   |                                                                          |                                 |
| カバビリ                                   |                                                                          |                                 |
| ✔ 運動機能                                 | 24Hケース記録 2                                                               | 24Hリズム完了                        |
| 突発記録                                   | 確認統計                                                                     | (送受信日時)〇<br>2025/03/08 09:27:08 |